## Banco de Dados I Inserção de dados assistida

Gestão da Tecnologia da Informação - 2025.01

## Sumário

| 1        | Introdução                                     | 2        |
|----------|------------------------------------------------|----------|
| <b>2</b> | Inserção de dados assistida no MySQL Workbench | <b>2</b> |

## 1 Introdução

A inserção de dados assistida é o processo de adicionar dados a uma tabela de banco de dados utilizando uma interface gráfica que facilita o preenchimento dos campos, sem a necessidade de escrever comandos SQL manualmente.

A inserção de dados assistida evita erros de sintaxe de SQL, além de apoiar a execução de testes rápidos de inserção de dados. O problema, no entanto, é que para a inserção de muitos dados, essa abordagem pode ser ineficiente.

## 2 Inserção de dados assistida no MySQL Workbench

Inicialmente, um banco de dados já deve ter sido criado. Para isso, certifique-se de que você executou o modelo físico gerado em sala de aula e/ou executou o seu próprio modelo físico. Depois, realize as ações abaixo:

- 1. Acesse uma conexão no MySQL Workbench
- 2. Clique na aba Schemas, ao lado da aba Administration
- 3. Clique no schema mydb
  - Se você tiver atribuído um nome diferente ao seu banco de dados, clique sobre o nome correspondente na lista de schemas
- 4. Clique em Tables
  - Isso irá expandir uma lista de tabelas
- 5. Clique sobre o nome de alguma tabela com o botão direito do mouse
- 6. Clique na primeira opção: Select Rows Limite 1000
- 7. Clique no ícone de linha vazia (linha com asterisco) na parte inferior da tabela
- 8. Preencha os campos desejados (ex: nome, email\_academico)
- 9. Após preencher, clicar no botão Aplicar (canto inferior direito)
- 10. Revise o comando SQL gerado automaticamente
- 11. Clicar novamente em Aplicar para confirmar